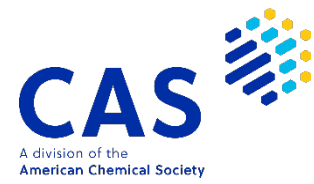

## Forgot Username or Password

August 2022 Information Services and Marketing Division, JAICI

If you forget your CAS SciFinder<sup>n</sup> username and password, please reset your password yourself.

If you do not receive an e-mail following the steps below, please check your spam. If you cannot confirm the delivery of the e-mail or an error is displayed, please contact us. (Refer to P.4  $\diamond$  Troubleshooting  $\diamond$ ).

(1) Click "Can't log in?" on the SciFinder<sup>n</sup> login screen (<u>https://scifinder-n.cas.org/</u>).

| CAS<br>SciFinder <sup>n</sup>      |  |  |  |  |
|------------------------------------|--|--|--|--|
| Log In to SciFinder <sup>n</sup>   |  |  |  |  |
| Username or Email Address          |  |  |  |  |
|                                    |  |  |  |  |
|                                    |  |  |  |  |
| Create an account.   Can't log in? |  |  |  |  |

(2) On the screen below, enter either your username or email address and click the "Next" button.

| Forgot Usernam                                          | ne or Password                                    |                |              |
|---------------------------------------------------------|---------------------------------------------------|----------------|--------------|
| Enter your username or e<br>a verification code to reco | mail address. We'll emai<br>wer your information. | l you          |              |
| Enter Username or Email                                 | Address                                           |                |              |
| JAICI1234                                               | ←                                                 | Username or en | nail address |
|                                                         | Next                                              |                |              |
| ← Return to Login                                       |                                                   |                |              |

(3) A verification code will be sent to the email address registered in your account.

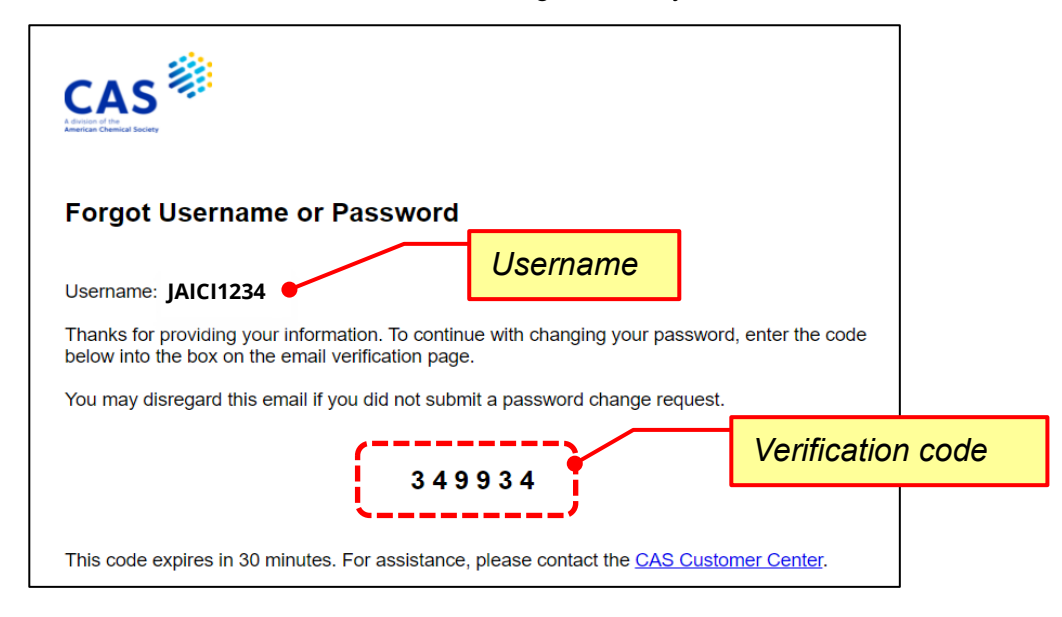

(4) Enter the verification code sent to you and proceed (the verification code is valid for 30 minutes).

| Enter Verificatior                                                                                                    | ۲ Code ×            |  |  |  |  |
|----------------------------------------------------------------------------------------------------|---------------------|--|--|--|--|
| An email will be sent from CAS Profile Management<br>if there is a matching account on file. If you do not<br>get an email in the next 5 minutes, check your spam<br>or junk folder. |                     |  |  |  |  |
| You can request a new code or contact CAS.                                                                                                    |                     |  |  |  |  |
| Verification Code                                                                                                    |                     |  |  |  |  |
| 3 4 9 9 3 4                                                                                                    | ← Verification code |  |  |  |  |
| Continue                                                                                                    |                     |  |  |  |  |
|                                                                                                    |                     |  |  |  |  |

(5) If you have not set a "secret question", the setting screen will be displayed (if you have set it, go to step (6)). Select your secret question from the dropdown and enter your answer.

| Choose Security Question                                                                                   |            |                    |
|----------------------------------------------------------------------------------------------------|------------|--------------------|
| You have not previously selected a security question. For a security please select from the options below. | additional |                    |
| Security Information                                                                                       | Secret que | estion (pull-down) |
| Security Question                                                                                          |            |                    |
| What is the first name of your best friend in high school?                                                 | ~          |                    |
| Answer                                                                                                    | Answei     | -                  |
| Taro                                                                                                    | Answei     |                    |
| Next                                                                                                    |            |                    |
|                                                                                                    |            |                    |

(6) On the displayed screen, enter the new password (2 places) and click "Next". There is no problem even if it is the same as the password that was previously registered (see below for password entry rules).

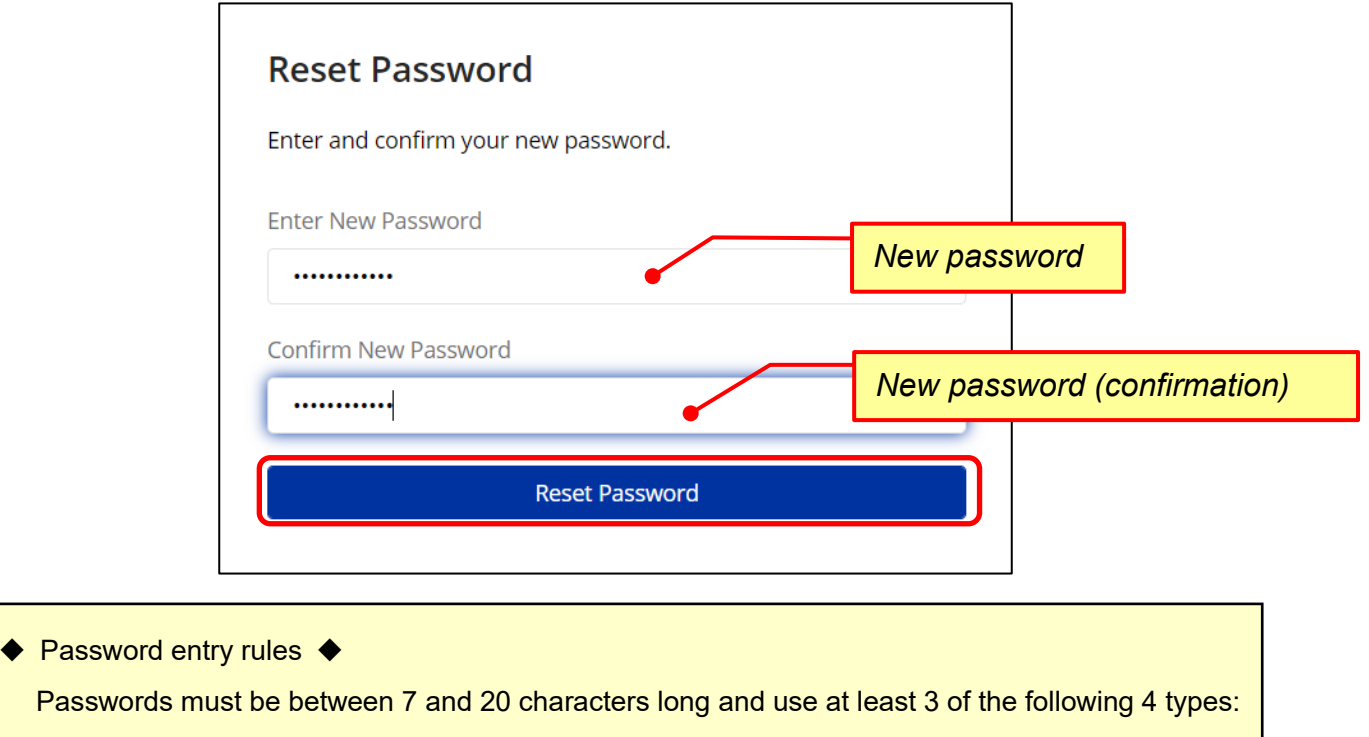

- Alphabet (uppercase)
- Alphabet (lowercase)
- Numbers
- Non-alphanumeric characters (e.g. @, #, %, &, \*, etc.)
- (7) Setting is completed when "Your Password has been Reset" is displayed on the screen.

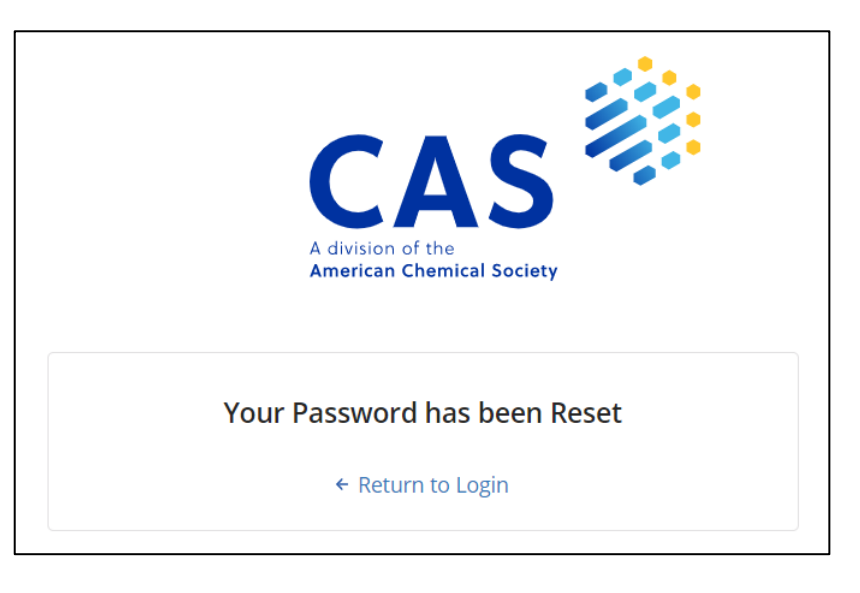

(8) Access CAS SciFinder<sup>n</sup> (<u>https://scifinder-n.cas.org/</u>) with the reset password.

## $\diamond$ Troubleshooting $\diamond$

Please contact us using the input form for Information Services and Marketing Division on the inquiry page (URL below) of JAICI website. Please note that it may take several days to respond due to the time difference with CAS.

Inquiry page: https://www.jaici.or.jp/en/inquiry/

| Home > Contact JAICI                                                                                                    |                                                                                                    |
|----------------------------------------------------------------------------------------------------|----------------------------------------------------------------------------------------------------|
| Contact JAICI                                                                                                    |                                                                                                    |
| To ask specific questions about the following products and services, please click the "inquiry"<br>you are interested in. An inquiry form will appear in which you are requested to input question<br>send you answers to your questions via e-mail. | Information Services and Marketing Division                                                                  |
| Products and Services                                                                                                    | Inquiry about Products and Services                                                                          |
| CAS STNext, CAS SciFinder*, CAS PatentPak, CAS Formulus, CAS Scientific Patent Explor<br>Chemical Compliance Index, ChemZent, FIZ AutoDoc, FIZ PatMon, CAS Registry Number (0<br>Program, CAS Chemical Supplier Insights                             | Questions and comments*                                                                                      |
| Information Services and Marketing Division                                                                                                    | Company name/Organization                                                                                    |
| FAX:+81-3-5978-4090 TEL:+81-3-5978-3601                                                                                                    | Input example<br>I forgot my SciFinder-n username and password.<br>[Registrant information]<br>1. First Name |
|                                                                                                    | <ol> <li>2. Last Name</li> <li>3. Your registered email address</li> <li>4. Username (*if known)</li> </ol>  |
|                                                                                                    | ファイルのサイズの上限は20MBです。<br>Submit Reset                                                                          |

A new password will be issued within a few days. Please try logging into CAS SciFinder<sup>n</sup> (<u>https://scifinder-n.cas.org/</u>) as soon as you receive it. If you have any trouble in logging into, please contact us again from the inquiry page above.

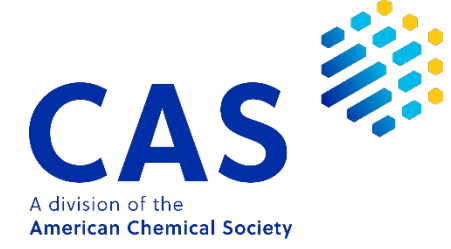

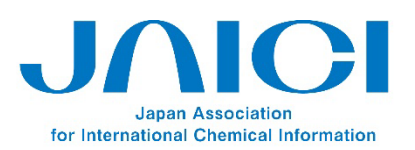

Nakai Bldg. 6-25-4 Honkomagome, Bunkyo-ku Tokyo 113-0021, JAPAN TEL: +81-3-5978-3608 FAX: +81-3-5978-3600 URL: www.jaici.or.jp